## Identify elevated CV risk - Part A

📃 Unknown macro: 'export-link'

| Reci<br>pe<br>Nam<br>e:           | Identify elevated CV risk - Part A                                                                                                    |
|-----------------------------------|----------------------------------------------------------------------------------------------------|
| Rati<br>onal<br>e:                | The CV risk is calculated based on the Framingham Risk Equation and is used with the permission from the Heart Foundation. The risk assessment uses demographic information such as age, gender and ethnicity and lipid and blood pressure measures combined with smoking habits to calculate the likelihood of a cardiovascular event in the next five years. This is a quick and easy way to find patients that are at risk of a CV event. |
| Targ<br>et:                       | All active patients as the report applies filtering based on age and ethnicity and existing diagnosis.                                                                                                    |
| CAT<br>Start<br>ing<br>Poin<br>t: | <ol> <li>CAT Open - CAT4 view (all reports) loaded</li> <li>Population Extract Loaded and Extract Pane "Hidden"         <ul> <li>Filter Pane open and under the 'General' tab 'Active Patients' (3x &lt;2 years) selected (this step can be omitted if you want to search for all patients).</li> </ul> </li> </ol>                                                                                                    |

| General Ethnicity<br>Gender            | Conditions Medications Date Range (Results)<br>DVA                  | Date Range (Visits) Patient Na<br>Age | me Patient Status Providers F                                               | Risk Factors MBS Attendance<br>Activity    | Saved Filters Postcode  Include  Exclude   |
|----------------------------------------|---------------------------------------------------------------------|---------------------------------------|-----------------------------------------------------------------------------|--------------------------------------------|--------------------------------------------|
| Male                                   | DVA < Any Color > ~<br>non DVA                                      | Start Age                             | <ul> <li>Any</li> <li>None</li> <li>&lt; 6</li> <li>&lt; 15 mths</li> </ul> | Active (3x in 2yrs)                        | City/Suburb   Include   Exclude            |
| Other                                  | Health Cover                                                        | ● Yrs ○ Mths                          | <pre>O &lt; 24 O &lt; 30 mths</pre> O Date Range                            | Visits in last 6 mths<br>>= $0 \checkmark$ | (lists: comma separated, * wildcard)       |
|                                        |                                                                     | No Age                                | 01/01/2021 v to 01/01/2021                                                  | Has Not Visited in last                    | Clear General                              |
| Best Practice, Live Dat                | abase; Extract Date: 01/01/2021 3:12 AM                             |                                       |                                                                             |                                            |                                            |
| Demographics Eth<br>Population Pyramid | nicity Data Quality Data Cleansing Allergies<br>Age Profile (RACGP) | Smoking Alcohol Measures              | Pathology Disease Screening                                                 | Comorbidities Medications                  | Diabetes SIP Items CKD Musculoskeletal ( ) |

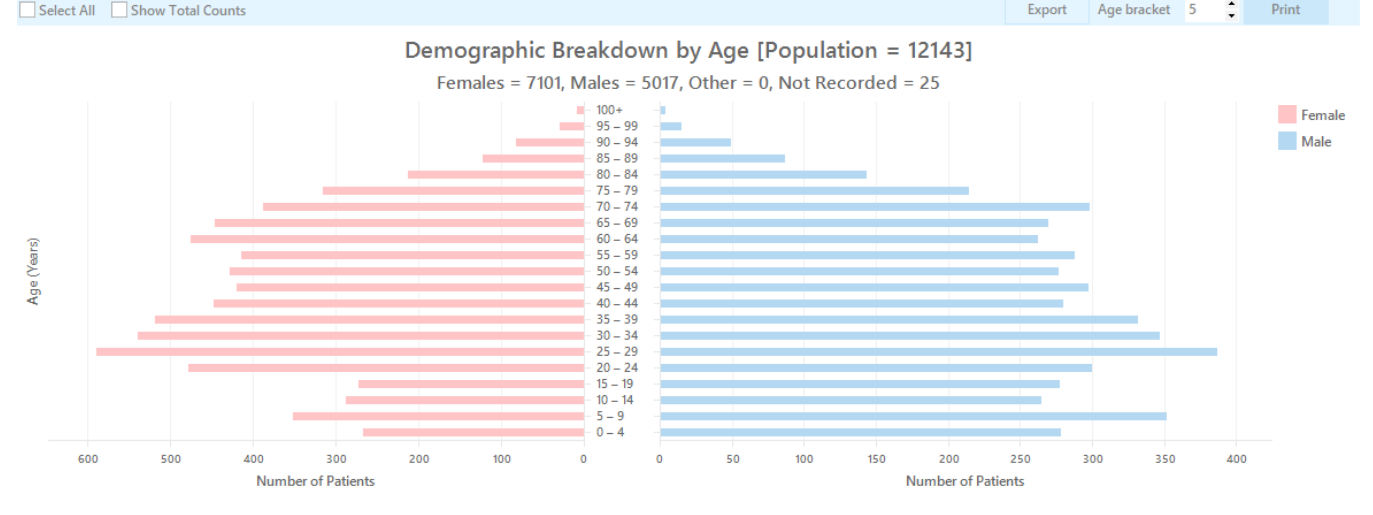

• Click "Recalculate" to apply the filter for active patients only

## **Recipe Steps Reports**

- Select 'CV Event Risk' tab and the 'Count' tab
- Click on the target CV Risk percentile(s) which percentile(s) to select is a decision for the clinician to make. (HINT: To save time, if you wish to
  select all patients in a risk percentile across different age groups, you may select the legend or multiple legend items at the top of the graph.
  In the example below anyone with a risk of a cardiovascular event of greater than 20% has been selected

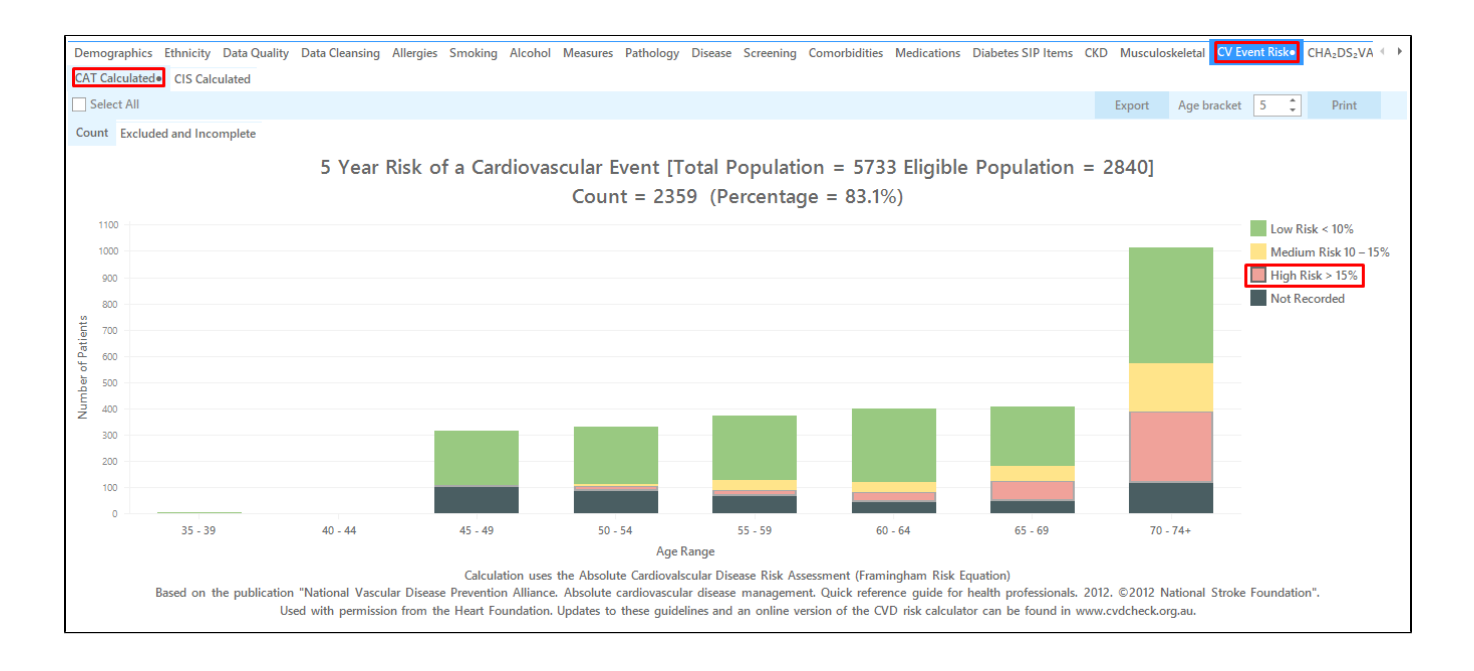

• Then click "Export" on top right of the report screen to display the patient details

| O Patien            | t Reidentification           | 1            |                   |                   |       |                    |              |              |          |                                |            |                  |                  |                      | -                   |      | ×          |
|---------------------|------------------------------|--------------|-------------------|-------------------|-------|--------------------|--------------|--------------|----------|--------------------------------|------------|------------------|------------------|----------------------|---------------------|------|------------|
|                     |                              | of 28 🖒      |                   | 80                | - (   | j B-               | 100% -       | Find         |          |                                |            |                  |                  |                      |                     |      |            |
|                     | Reident                      | tify Report  | [Patient Co       | unt = 440         |       |                    |              |              |          |                                |            |                  |                  |                      |                     |      |            |
|                     | Filtering                    | g By: Active | Patient, Sele     | ected: CAT        | Calcu | ılated (Risk       | c >15%)      |              |          |                                |            |                  |                  |                      |                     |      |            |
|                     | ID                           | Surname      | First Name        | Known As          | Sex   | D.O.B<br>(Age)     | Address      | City         | Postcode | Phone (H/W)                    | Phone (M)  | Medicare         | IHI              | CV Even<br>Year Risl | t5<br>k             |      |            |
|                     | 9075                         | Surname      | Firstname_1       | Firstname_1       | F     | 01/01/1944<br>(77) | 12 John St   | Suburb Town  | 3996     | H:07 50505050<br>W:07 50509999 | 1234999999 | 12341234123<br>4 |                  | High Risk            | c                   |      |            |
|                     | 8199                         | Surname      | Firstname_17<br>0 | Firstname_17<br>0 | F     | 01/01/1946<br>(75) | 12 John St   | Suburb Town  | 5528     | H:07 50505050<br>W:07 50509999 | 1234999999 | 12341234123<br>4 |                  | High Risk            | c                   |      |            |
|                     | 3055                         | Surname      | Firstname_19<br>8 | Firstname_19<br>8 | М     | 01/01/1953<br>(68) | 12 Jogger St | Suburb Town  | 4370     | H:07 50505050<br>W:07 50509999 | 1234999999 | 12341234123<br>4 |                  | High Risk            | c                   |      |            |
|                     | 4084                         | Surname      | Firstname_22<br>7 | Firstname_22<br>7 | F     | 01/01/1964<br>(57) | 12 John St   | Suburb Town  | 2738     | H:07 50505050<br>W:07 50509999 | 1234999999 | 12341234123<br>4 |                  | High Risk            | c                   |      |            |
|                     | 7956                         | Surname      | Firstname_28<br>5 | Firstname_28<br>5 | М     | 01/01/1947<br>(74) | 12 Jogger St | Suburb Town  | 2808     | H:07 50505050<br>W:07 50509999 | 1234999999 | 12341234123<br>4 |                  | High Risk            | c                   |      |            |
|                     | 8507                         | Surname      | Firstname_29<br>3 | Firstname_29<br>3 | М     | 01/01/1942<br>(79) | 12 Jogger St | Suburb Town  | 3230     | H:07 50505050<br>W:07 50509999 | 1234999999 | 12341234123<br>4 |                  | High Risk            | c                   |      |            |
|                     | 7511                         | Surname      | Firstname_30<br>1 | Firstname_30<br>1 | М     | 01/01/1924<br>(97) | 12 Jogger St | Suburb Town  | 4547     | H:07 50505050<br>W:07 50509999 | 1234999999 | 12341234123<br>4 |                  | High Risk            | c                   |      |            |
|                     | 10986                        | Surname      | Firstname_32<br>9 | Firstname_32<br>9 | F     | 01/01/1974<br>(47) | 12 John St   | Suburb Town  | 5161     | H:07 50505050<br>W:07 50509999 | 1234999999 | 12341234123<br>4 |                  | High Risk            | c                   |      |            |
| 4                   | 7770                         | Cumpuna      | Eirstnama 22      | Einsteanna 20     | M     | 01/01/10/6         | 12 logger St | Cuburb Tours | 5701     | LI-07 50505050                 | 1224000000 | 100/100/100      |                  | Wiels Diel           |                     |      | • •        |
|                     |                              |              |                   |                   |       |                    |              |              |          |                                |            |                  |                  |                      |                     |      |            |
| 18                  | 2+                           |              |                   |                   |       |                    |              |              |          |                                |            |                  | 5                | <b>F</b>             | മ                   | topi | bar        |
| Refine<br>Selection | Add/Withdra<br>Patient Conse | w<br>ent     |                   |                   |       |                    |              |              |          |                                |            | (                | ão Share<br>Plus | SMS<br>Recall        | Voicemail<br>Recall | Top  | bar<br>npt |

This will list all active (if selected on the general filter tab) patients with their CV risk as selected by you.

## To Export Patient List to Microsoft Excel:

-

1. Click on the "Export Icon"

at the top of the Patient Reidentification window.

- 2. Click on "Excel"
- 3. Choose a file name and a location to save to (eg. Create a folder C:/ClinicalAudit/CAT Patient FollowUp)
- 4. Click "Save"

The steps above will produce a list of patients with contact details in MS Excel which can then be used to:

- 1. Go back through the individual patient records in the GP Clinical Desktop System (CDS) and update known records
- 2. Phone patients to update their record
- 3. Produce a mail merge to recall patients for follow up